# Godišnji odmor - unos na djelatniku i prikaz na platnoj listi

Zadnje ažurirano23/12/2024 10:07 am CET

Za pravilan prikaz godišnjeg odmora na platnoj listi, na postavkama djelatnika potrebno je unijeti podatke o godišnjem odmoru.

U šifarniku Djelatnika unos podatka o godišnjem odmoru moguće je unijeti klikom na **Godišnji odmor** na pregledu djelatnika ili klikom na djelatnika pa na **Ostali podaci djelatnika** > **Godišnji odmor**.

| Djelatnici                                                      |                                                   |                       |            |                  |           |                |                        |          |          |                    |          | ē (    |
|-----------------------------------------------------------------|---------------------------------------------------|-----------------------|------------|------------------|-----------|----------------|------------------------|----------|----------|--------------------|----------|--------|
| X Zatvori Evidencija o radnicima                                |                                                   |                       |            |                  |           |                |                        |          |          |                    |          |        |
| + Novo Q                                                        |                                                   | † Nepredna pretrage 🔨 | Nadi Q     |                  |           |                |                        |          |          |                    |          |        |
|                                                                 |                                                   |                       |            | 1                |           |                |                        |          |          |                    |          |        |
| Ime i prezime   Rođen/a OIB  Goran Gorić  6.2 1020  S60500/50/5 | Vrsta zaposlenja<br>Član uprava Liturčni diraktor | Obračun satnice tr    | Vrijednost | Datum zaposlenja | Analitika | Kratica države | IEAN                   | Upotreba | Oburtava | Undržavani članovi | Godižnji | odenor |
| Kiara Klarić 5.6.1990 32569587888                               | Zaposleni                                         | Bruto plaće za mjesec | 350,00 EUR | 1.8.2014 -       |           | HR             | HR11 23600001111111111 |          | Obustave | Uzdržavani članovi | Godišnji | odmor  |
| Djelatnici                                                      |                                                   |                       |            |                  |           |                |                        |          |          |                    |          |        |
| < Nazad +                                                       | Novo                                              | 🖉 Uredi               | X Briš     | i                | Evide     | ncija o        | radnicima              | Os       | tali po  | daci djelati       | nika     | ^      |
|                                                                 |                                                   |                       |            |                  |           |                |                        | Ob       | ustave   | 2                  |          |        |
| OSNOVNI PODACI                                                  |                                                   |                       |            |                  |           |                |                        | Go       | dišnji o | odmor              | Լա_      |        |
| Ime i prezime:                                                  |                                                   | Klara I               | Klarić     |                  |           |                |                        | Uz       | država   | ni članovi         | obitelj  | ji     |
| Šifra:                                                          |                                                   |                       |            |                  |           |                |                        | Sta      | lne isp  | olate              |          |        |
| Datum rođenja:                                                  |                                                   | 05.06.                | 1990       |                  |           |                |                        | _        |          |                    |          |        |
| Spol:                                                           |                                                   | Ženski                |            |                  |           |                |                        |          |          |                    |          |        |
| JMBG:                                                           |                                                   |                       |            |                  |           |                |                        |          |          |                    |          |        |
| OIB:                                                            |                                                   | 32569                 | 587888     |                  |           |                |                        |          |          |                    |          |        |
| Državljanstvo:                                                  |                                                   | hrvats                | ko         |                  |           |                |                        |          |          |                    |          |        |
| Napomene:                                                       |                                                   |                       |            |                  |           |                |                        |          |          |                    |          |        |
| Upotreba:                                                       |                                                   | ~                     |            |                  |           |                |                        |          |          |                    |          |        |

Klikom na **Novo** unosimo podatke o godišnjem odmoru **po godinama**. Iz padajućeg izbornika biramo godinu i unesemo **ukupan broj** sati i, u slučaju kad unosimo godišnji za prethodnu godinu, unesemo podatke o **iskorištenim satima**.

S verzijom programa iz prosinca 2024. omogućeno je **vođenje godišnjih odmora u danima** koje omogućuje točnije vođenje korištenja godišnjeg odmora. Kad formirate prijelaz, program će u šifrarniku djelatnika dodati novo polje **Godišnji odmori** gdje možete pregledavati i unositi podatke o godišnjem odmoru za sve djelatnike te formirati i slati odluke o korištenju godišnjeg odmora. Upute za prijelaz na vođenje godišnjeg odmora u danima dostupne su OVDJE.

Ako nakon prijelaza na vođenje po danima evidenciju godišnjeg odmora ipak želite voditi u satima, klikom na ikonu **tri crtice u desnom kutu** na godišnjim odmorima moguće je vratiti, odnosno odabrati **evidenciju godišnjeg odmora u satima.**  Unos podataka u tom je slučaju potrebno napraviti prema uputi u nastavku.

# Unos starog godišnjeg odmora

- klikom na Novo iz padajućeg izbornika odaberemo prethodnu kalendarsku godinu
- upišemo ukupan broj sati godišnjeg odmora za prethodnu godinu
- upišemo iskorištene sate godišnjeg odmora (koji nisu obračunati u Minimaxu)

# Unos tekućeg godišnjeg odmora

- klikom na Novo iz padajućeg izbornika odaberemo tekuću kalendarsku godinu za koju obračunavamo plaće
- upišemo ukupan broj sati godišnjeg odmora za tekuću godinu
  - ako nije upisan podatak o ukupnom broju sati za tekuću godinu, a uključena je opcija ispisa podataka o GO na platnoj listi, program će na platnoj listi ispisati podatak u minusu
- podatak o iskorištenim satima godišnjeg odmora ne unosimo jer program te sate automatski oduzima sukladno obračunatim satima GO na obračunima plaća za tekuću godinu i iskorištene sate evidentira na platnoj listi.

Iskorištene sate unosimo ako su djelatnici koristili godišnji odmor ali navedeni obračuni nisu bili evidentirani u Minimaxu.

## Prikaz podatka o godišnjem odmoru na platnim listama

Kako bi godišnji odmor bio prikazan na platnim listama, na **postavkama ispisa isplatne liste** potrebno je uključiti prikaz podataka o godišnjem odmoru.

Na postavkama organizacije klikom na **Ispisi** odabremo vrstu ispisa **Plaće** isplatna lista i u dijelu Ostali podaci uključimo kvačicu na polju Ispis podataka o godišnjem odmoru.

| Podešavanja ispisa          |                      |   |
|-----------------------------|----------------------|---|
| Nazad Spremi                | 🖻 Briši              |   |
| Vrsta ispisa:               | Plaće-Isplatna lista | ~ |
| Opće postavke               |                      | ~ |
| ADRESA                      |                      | ~ |
| Dodatni opisi               |                      | ~ |
| POTPIS                      |                      | ~ |
| Terminologija i prijevodi   |                      | ~ |
| Ostale postavke             |                      |   |
| 🔲 Ispis ključnih podataka   |                      |   |
| Ispis radnog staža i datuma | a zaposlenja         |   |
| Ispis podataka o godišnjem  | ı odmoru             |   |
| Ispis osnovne plaće         |                      |   |
| Ispis pojedinačnih doprinos | sa na plaću          |   |
| Ispis analitike             |                      |   |
| Ispis web adrese Minimax    |                      |   |

Na temelju unesenih podataka za prethodnu i tekuću godinu te obračunatih sati, program će izračunati sate starog i novog GO i ispisati sate godišnjeg odmora koji su djelatniku **još ostali za korištenje**.

Za izračun podatka o godišnjem odmoru tekuće godine u obzir se uzimaju sati koji su obračunati vrstama isplata "Godišnji odmor" i "Godišnji odmor - drugo".

# Primjer 1:

Organizacija kreće s obračunom plaća u Minimaxu u 2023. Za 2023. djelatnik prema odluci ima 160 sati. Isti broj sati ima i za 2022., a ostalo mu je još 13 sati starog godišnjeg.

Na postavkama u šifrarniku unesemo sate za prethodnu i tekuću godinu.

#### Godišnji odmor Goran Gorić

| imes Zatvori |                              |                                   |
|--------------|------------------------------|-----------------------------------|
| + Novo       |                              |                                   |
|              |                              |                                   |
| Godina ↓     | Ukupno sati godišnjeg odmora | lskorišteni sati godišnjeg odmora |
| 2022         | 160,00                       | 147,00                            |
| 2023         | 160,00                       | 0,00                              |

Kroz 2023. djelatnik nije koristio godišnji, do srpnja 2023. kada je iskoristio 128h. Ispis godišnjeg odmora na platnoj listi izgleda ovako:

### ISPLATNA LISTA Plaća za mjesec srpanj 2023

| DJELATNIK                                       | POS           | LODAVAC      |         |                  |                        |  |  |  |
|-------------------------------------------------|---------------|--------------|---------|------------------|------------------------|--|--|--|
| Goran Gorić                                     | Pla           | ninorka d.e  | 0.0.    |                  |                        |  |  |  |
| ulica 15                                        | Gorska 12     |              |         |                  |                        |  |  |  |
| 10000 Zagreb                                    | 100           | 10000 Zagrah |         |                  |                        |  |  |  |
| 10000 249100                                    | 100           |              |         |                  | ×                      |  |  |  |
|                                                 | HRS           | 5 2360 000   | )4 4444 | 4444 4 (ZAGREB/  | ACKA)                  |  |  |  |
|                                                 | OIB           | : 33333333   | 336     |                  |                        |  |  |  |
| Datum zanoclania: 01 08 2014                    |               |              |         |                  | OIB: 56959845845       |  |  |  |
| Ukupni radni staž do: 9 godina 0 mjeseci 0 dani |               |              |         | Dat              | um isplate: 21.08.2023 |  |  |  |
| Opis                                            | Broj jedinica | Na sat       | %       | Osnovica         | Iznos                  |  |  |  |
| Redovni rad                                     | 40,00 sat     | 5,29         | 100,00  |                  | 211,59                 |  |  |  |
| Godišnji odmor                                  | 128,00 sat    | 5,29         | 100,00  |                  | 677,08                 |  |  |  |
| UKUPNA BRUTO PLAĆA                              | 168,00 sati   |              |         |                  | 888,67                 |  |  |  |
| Doprinos na mirovinsko I                        |               |              | 15,00   | 888,67           | 133,30                 |  |  |  |
| Doprinos na mirovinsko II                       |               |              | 5,00    | 888,67           | 44,43                  |  |  |  |
| Ukupni doprinosi iz plaće djelatnika            |               |              |         |                  | 177,73                 |  |  |  |
| Dohodak                                         |               |              |         | 710,94           |                        |  |  |  |
| Olakšica                                        |               |              |         | 710,94           |                        |  |  |  |
| Ukupno porez i prirez                           |               |              |         |                  | 0,00                   |  |  |  |
| UKUPNO NETO                                     |               |              |         |                  | 710,94                 |  |  |  |
| Prijevoz na posao                               |               | 0,00         | 0,00    |                  | 47,78                  |  |  |  |
| Ukupni dodaci                                   |               |              |         |                  | 47,78                  |  |  |  |
| ZA ISPLATU                                      |               |              |         |                  |                        |  |  |  |
| HR22 2360 0002 2222 2222 22 (ZABAHR2X           | ()            |              |         |                  | 758,72                 |  |  |  |
|                                                 |               |              | 1 EI    | JR = 7,53450 HRK | 5.716,58 HRK           |  |  |  |
| Doprinos za zdravstveno osiguranje              |               |              | 16,50   | 888,67           | 146,63                 |  |  |  |
| Ukupno doprinosi na plaću                       |               |              |         |                  | 146,63                 |  |  |  |
| UKUPNI TROŠAK PLAĆE                             |               |              |         |                  | 1.083,08               |  |  |  |
| God. odmor tekuće godine 45,00 sat              | God.          | odmor prošle | godine  | 0,00 sat         |                        |  |  |  |

Potpis:

GO prošle godine je 0 jer je program prvo "iskoristio" 13 preostalih sati iz 2022. i razliku uzeo od ukupnog broja sati od 2023. (128-13=115; 160-115=45). U tekućoj godini (2023.) djelatnik ima još 45 sati GO.

## Primjer 2:

Organizacija kreće s obračunom plaća u Minimaxu u 2023. Za 2023. djelatnica prema odluci ima 160 sati. Isti broj sati ima i za 2022., a ostalo joj je još 16 sati starog godišnjeg.

Na postavkama u šifrarniku potrebno je unijeti sate za prethodnu i tekuću godinu.

#### Godišnji odmor Klara Klarić

|                                   |                              | × Zatvori |
|-----------------------------------|------------------------------|-----------|
|                                   |                              | + Novo    |
|                                   |                              |           |
| lskorišteni sati godišnjeg odmora | Ukupno sati godišnjeg odmora | Godina ↓  |
| 144,00                            | 160,00                       | 2022      |
| 0,00                              | 160,00                       | 2023      |

U lipnju 2023. djelatnica je iskoristila 8 sati GO. Na isplatnoj listi za lipanj podatak o godišnjem odmoru izgledat će ovako:

#### ISPLATNA LISTA Plaća za mjesec lipanj 2023

| DJELATNIK    |        |  |  |  |  |
|--------------|--------|--|--|--|--|
| Klara Klarić |        |  |  |  |  |
| Ulica 15     |        |  |  |  |  |
| 10000        | Zagreb |  |  |  |  |

POSLODAVAC Planinorka d.o.o. Gorska 12 10000 Zagreb HR55 2360 0004 4444 4444 4 (ZAGREBAČKA) OIB: 3333333336

| Datum zaposlenja: 01.08.2014         | ani           |              |          | Datum         | OIB: 32569587888    |
|--------------------------------------|---------------|--------------|----------|---------------|---------------------|
| Onis                                 | Broi iedinica | Na sat       | %        | Osnovica      | Ispiate: 10.07.2023 |
| Redovni rad                          | 72.00 sat     | 3.98         | 100.00   | esherica -    | 286.36              |
| Državni praznik / blagdan            | 8.00 sat      | 3,98         | 100.00   |               | 31.8                |
| Godišnji odmor                       | 8.00 sat      | 3,98         | 100.00   |               | 31.8                |
| UKUPNA BRUTO PLAĆA                   | 88,00 sati    |              |          |               | 350,00              |
| Doprinos na mirovinsko I             |               |              | 15.00    | 350.00        | 52.50               |
| Doprinos na mirovinsko II            |               |              | 5.00     | 350,00        | 17.50               |
| Ukupni doprinosi iz plaće dielatnika |               |              |          | ,             | 70,00               |
| Dohodak                              |               |              |          | 280,00        |                     |
| Olakšica                             |               |              |          | 280,00        |                     |
| Ukupno porez i prirez                |               |              |          |               | 0,00                |
| UKUPNO NETO                          |               |              |          |               | 280,00              |
| Prijevoz na posao                    |               | 0,00         | 0,00     |               | 47,78               |
| Ukupni dodaci                        |               |              |          |               | 47,78               |
| ZA ISPLATU                           |               |              |          |               |                     |
| HR11 2360 0001 1111 1111 1 (ZABAHR2  | x)            |              |          |               | 327,78              |
|                                      |               |              | 1 EUR    | = 7,53450 HRK | 2.469,66 HRI        |
| Doprinos za zdravstveno osiguranje   |               |              | 16,50    | 350,00        | 57,75               |
| Ukupno doprinosi na plaću            |               |              |          |               | 57,75               |
| UKUPNI TROŠAK PLAĆE                  |               |              |          |               | 455,53              |
| God. odmor tekuće godine 160,00 sat  | God.          | odmor prošle | godine 8 | 3,00 sat      |                     |

GO tekuće godine je 160 jer program prvo koristi "stari" GO pa je od 16 sati starog godišnjeg ostalo još 8 sati.

U srpnju 2023. djelatnica iskoristi 40 sati GO čime iskoristi i sve sate starog GO, a godišnji odmor tekuće godine je 128. (40-8=32; 160-32=128)

#### ISPLATNA LISTA Plaća za mjesec srpanj 2023

DJELATNIK Klara Klarić Ulica 15 10000 Zagreb POSLODAVAC Planinorka d.o.o. Gorska 12 10000 Zagreb HR55 2360 0004 4444 4444 4 (ZAGREBAČKA) OIB: 3333333336

| Ukupni radni staž do: 9 godina 0 mjeseci 0 | dani          |              |          | Datum         | isplate: 21.08.2023 |
|--------------------------------------------|---------------|--------------|----------|---------------|---------------------|
| Opis                                       | Broj jedinica | Na sat       | %        | Osnovica      | Iznos               |
| Redovni rad                                | 44,00 sat     | 4,17         | 100,00   |               | 183,33              |
| Godišnji odmor                             | 40,00 sat     | 4,17         | 100,00   |               | 166,67              |
| UKUPNA BRUTO PLAĆA                         | 84,00 sati    |              |          |               | 350,00              |
| Doprinos na mirovinsko I                   |               |              | 15,00    | 350,00        | 52,50               |
| Doprinos na mirovinsko II                  |               |              | 5,00     | 350,00        | 17,50               |
| Ukupni doprinosi iz plaće djelatnika       |               |              |          |               | 70,00               |
| Dohodak                                    |               |              |          | 280,00        |                     |
| Olakšica                                   |               |              |          | 280,00        |                     |
| Ukupno porez i prirez                      |               |              |          |               | 0,00                |
| UKUPNO NETO                                |               |              |          |               | 280,00              |
| Prijevoz na posao                          |               | 0,00         | 0,00     |               | 47,78               |
| Ukupni dodaci                              |               |              |          |               | 47,78               |
| ZA ISPLATU                                 |               |              |          |               |                     |
| HR11 2360 0001 1111 1111 1 (ZABAH          | R2X)          |              |          |               | 327,78              |
|                                            |               |              | 1 EUR    | = 7,53450 HRK | 2.469,66 HR         |
| Doprinos za zdravstveno osiguranje         |               |              | 16,50    | 350,00        | 57,75               |
| Ukupno doprinosi na plaću                  |               |              |          |               | 57,75               |
| UKUPNI TROŠAK PLAĆE                        |               |              |          |               | 455,53              |
| God. odmor tekuće godine 128,00 sat        | God.          | odmor prošle | godine ( | ,00 sat       |                     |

Potpis:

Za točan prikaz na platnoj listi najispravnije bi bilo da se godišnji po djelatniku unosio po godinama od početka obračunavanja u programu kako bi program mogao napraviti izračun u pozadini da se za tekuću godinu prikazuje realno stanje.

Kod unosa podataka za unatrag, za pregled iskorištenih sati možete iskoristiti funkcionalnost stavke obračuna gdje možete pregledavati, pratiti i izvoziti podatke po pojedinoj vrsti isplate.

Za izračun broja dana godišnjeg na raspolaganju Vam je i jednostavan kalkulator godišnjeg u koji možete unositi potrebne podatke pa na taj način pratiti iskorištene i preostale dane.